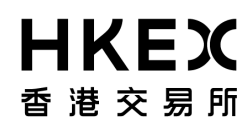

# Guidelines for Setting up the Access to ECP 2.0 via Client Connect

## A. Create Users and Assign Functions to User (by DAs)

### Steps:

3.

- 1. Access Client Connect though <u>https://connect.hkex.com.hk</u>.
- 2. Login to Client Connect and click MANAGE ACCESS RIGHTS

| Settlement & Depository    |                |                |                 |         |                                                     |                                    |
|----------------------------|----------------|----------------|-----------------|---------|-----------------------------------------------------|------------------------------------|
|                            | Classification | Company        | Details         |         | Last Update Date                                    | Job Status                         |
| Participantship Management |                | Participant ID |                 |         | cast opened and                                     |                                    |
| Technical Setup            |                |                |                 |         |                                                     |                                    |
| arket Data 🗕               |                |                |                 | No Data |                                                     |                                    |
| onnectivity                |                |                |                 | No Data |                                                     |                                    |
| eporting                   |                |                |                 |         |                                                     |                                    |
| rivatives Trading 🗕        |                |                |                 |         |                                                     | View all tas                       |
| perations                  |                |                |                 |         |                                                     |                                    |
| sh Trading 😐               |                |                |                 |         |                                                     |                                    |
| Participantship Management | HKEX CALEND    | AR             |                 | v       | VHAT'S ON                                           |                                    |
| Operations                 | <              | MARCH 20       | 122 >           |         | Happenings Projects                                 | Focus -                            |
| -                          | Sun Mon        | Tue Wed        | Thu Fri         | Sat     |                                                     | To                                 |
| anage Access Rights        | 27 26          |                | 2 3             |         | Seminar 20200414<br>14 April 2020 17:00 - 18:00 HKT |                                    |
| arvices Reporting          | 6 7            | 6              | 9 10            | 11 12   | HKEX Connect Hall, 1/F, On                          | e & Two Exchange Square, Central   |
|                            | 13 14          | 15 1           | 6 17            | 16 19   | HKEX to launch Hang Ser<br>Options                  | ng TECH Index (HSTECH) Futures and |
|                            | 20             |                | 2 24            | 25 . 26 |                                                     |                                    |
| o to MAN                   | AGE the        | n click        | ISERS           | 25 20   |                                                     |                                    |
|                            |                |                | <b>U</b> UEI (U |         |                                                     |                                    |
| ■ N E A 23 DA:<br>香港交目所    | SHBOARD 😋 MAN  | AGE            |                 |         |                                                     | ± •                                |
|                            |                |                |                 |         |                                                     |                                    |
| Dashboard                  |                |                |                 |         |                                                     |                                    |
|                            |                |                |                 |         |                                                     |                                    |
|                            |                |                |                 |         |                                                     |                                    |
| My tasks                   | My requests    |                |                 |         |                                                     |                                    |
| My tasks                   | My requests    |                |                 |         | Data                                                | Shihur                             |

4. DA can view the list of users (if any) for the company he/she manages

| 香港交里所          | HBOARD & MANAGE    |                 |           |                 |
|----------------|--------------------|-----------------|-----------|-----------------|
| Users          |                    |                 |           |                 |
| + CREATE USER  | L DOWNLOAD UST     |                 |           | DELETE SELECTED |
| Show filters 🔹 |                    |                 |           |                 |
| NAME *         | INTERNAL/ EXTERNAL | EMPLOYEE TYPE   | COMPANY * | STATUS =        |
| АС_НКССР@      | External           | Admin,Business  |           | Active          |
|                | External           | Admin,Business  |           | Active          |
| AC_SEHKp@      | External           | Admin,Business  |           | Active          |
| UM_НКССР@J     | . External         | Admin,Business  |           | Active          |
| AC_HKSCCp@     | External           | Admin, Business |           | Active          |

5. DA (Maker) click on **+CREATE USER** to create users by entering the details of the new user. The email must be correct and it will be the new user's Client

#### Connect Login User ID. Create User

| create ober           |                              |                              |
|-----------------------|------------------------------|------------------------------|
| Details Roles         |                              |                              |
| First Name            | new                          |                              |
| Last Name             | user                         |                              |
| Company               | xyz x                        |                              |
| Title (optional)      |                              |                              |
| Email                 | nu@xyz.com                   |                              |
| Team Email (optional) |                              |                              |
| Contact Number        | 13245678                     |                              |
| Employee Type         | Admin                        | V Business                   |
| Internal/External     | <ul> <li>Internal</li> </ul> | <ul> <li>External</li> </ul> |
| User Status           | Active                       | <ul> <li>Inactive</li> </ul> |

 Once the company is entered, the Roles tab will appear. This allows DA to assign EU functions to the new user. Please refer to <u>Appendix 2 - List of ECP</u> <u>Functions</u> for the list of business functions. Click CREATE to submit the request.

| KEX and Dashboard のManage                                       |                        | ± +     |
|-----------------------------------------------------------------|------------------------|---------|
| ack to users list                                               |                        |         |
| reate User                                                      |                        | CANCEL  |
| Details Roles                                                   |                        |         |
| ADD I                                                           | MORE COMPANIES         |         |
| ECP HKFE Participants<br>ECP Options Exchange Participant of SE | НК                     |         |
| ECP SEHK Participants                                           |                        |         |
| Clack to users list                                             |                        | 4 ·     |
| Create User                                                     | Type for filter        | L CHATE |
| Details Roles                                                   | EU_ECPSD               | Plater  |
| Linded                                                          | EU_ECPTO<br>EU_ECPSFTP | Plater  |
| ECP HKFE Participants<br>ECP Options Exchange Participant o     | EU_ECPOF               | Plainer |
| ECP SEHK Participants                                           |                        | Plaler  |
|                                                                 |                        |         |

- 7. DA (Checker) will receive an email notification on maker's request.
- 8. Checker can login to Client Connect and via **MANAGE ACCESS RIGHTS**, the request will appear on the access management dashboard.

#### Dashboard

| My tasks |             |        |         |
|----------|-------------|--------|---------|
| TaskID   | Description | Date   | Status  |
| 140799   | CREATE USER | REJECT | APPROVE |

- 9. Checker can approve the request at the task list.
- 10. Once Client Connect account is created, user would receive an email notification containing instructions to set up password to access Client Connect.

# **B.** Edit Users and Assign Functions to User (by DAs)

### Steps:

3.

- 1. Access Client Connect though <u>https://connect.hkex.com.hk</u>.
- 2. Login to Client Connect and click MANAGE ACCESS RIGHTS

| Participantship Management | Classification | Company<br>Participant ID | Details |        | Last Update Date Job Status                         |                   |
|----------------------------|----------------|---------------------------|---------|--------|-----------------------------------------------------|-------------------|
| echnical Setup             |                |                           |         |        |                                                     |                   |
| rket Data 🛥                |                |                           |         |        |                                                     |                   |
| nnectivity                 |                |                           |         | No D   | ata                                                 |                   |
| porting                    |                |                           |         |        |                                                     |                   |
| ivatives Trading           |                |                           |         |        |                                                     |                   |
| perations                  |                |                           |         |        |                                                     | View all tasks    |
| h Trading 🔹                |                |                           |         |        |                                                     |                   |
| irticipantship Management  | HKEX CALENDAR  | 6                         |         |        | WHAT'S ON                                           |                   |
| perations                  |                | MARCH 202                 | 22 >    | - I    | Happenings Projects Focus                           |                   |
|                            | Sun Mon        | Tue Wed                   | Thu Fi  | ri Sat | Happenings Projects Pocus                           | тор               |
| nage Access Rights         | 27 28          | 1. 2                      | 3       | 4 5    | Seminar 20200414<br>14 April 2020 17:00- 18:00 HKT  |                   |
| arvicas Raporting          | 6 7            | 6 9                       | 10      | 11 12  | HKEX Connect Hall, 1/F, One & Two Exchange Si       | quare, Central    |
|                            | 13 14          | 15 16                     | 17      | 16 19  | HKEX to launch Hang Seng TECH Index (HS1<br>Options | FECH) Futures and |
|                            | 20 21          | 22 22                     | 24      | 25     |                                                     |                   |
| o to MANA                  | GE ther        | ı click İ                 | ISERS   | 23 20  |                                                     |                   |
|                            |                |                           |         | ,      |                                                     |                   |
| 香港交景府                      | HBOARD & MANAG | њ<br>Ъ                    |         |        |                                                     |                   |
|                            |                |                           |         |        |                                                     |                   |
| Dashboard                  |                |                           |         |        |                                                     |                   |
|                            | My requests    |                           |         |        |                                                     |                   |
| Mar the loc                | iny requests   |                           |         |        |                                                     |                   |
| My tasks                   |                |                           |         |        |                                                     |                   |
|                            | My requests    |                           |         |        |                                                     |                   |

4. DA can view the list of users (if any) for the company he/she manages

| 香港交里所          | HBOARD G MANAGE      |                 |           | ± •             |
|----------------|----------------------|-----------------|-----------|-----------------|
| Users          |                      |                 |           |                 |
| + CREATE USER  | 🛓 DOWNLOAD UST       |                 |           | DELETE SELECTED |
| Show filters 🔸 |                      |                 |           |                 |
| NAME *         | INTERNAL/ EXTERNAL - | EMPLOYEE TYPE = | COMPANY - | STATUS -        |
| АС_НКССР@      | External             | Admin,Business  |           | Active          |
|                | External             | Admin,Business  |           | Active          |
| AC_SEHKp@      | External             | Admin,Business  |           | Active          |
|                | External             | Admin,Business  |           | Active          |
| AC_HKSCCp@     | External             | Admin,Business  |           | Active          |

5. Click on a specific user to edit.

| KEX 🚜 DASHBOARD       | G MANAGE       | 4 ·    |
|-----------------------|----------------|--------|
| ack to users list     |                |        |
| p_88u1_TO_            |                | DELETE |
| Details Roles         |                |        |
| First Name            | ecp_88u1_TO_m  |        |
| Last Name             |                |        |
| Company               |                |        |
| Title (optional)      |                |        |
| Email                 | ecp_88u1_TO_m@ |        |
| Team Email (optional) |                |        |
| Contact Number        | 2222           |        |
| Employee Type         | Business       |        |
| Internal/External     | External       |        |
| User Status           | Active         |        |

6. Assign EU functions to the new user. Please refer to <u>List of ECP Functions</u> for the list of business functions. Click CREATE to submit the request.

| AT X IS HI                                                                                                    |                                                                     |                                                                    | 4 -    |
|----------------------------------------------------------------------------------------------------|---------------------------------------------------------------------|--------------------------------------------------------------------|--------|
| Back to users list                                                                                                    |                                                                     |                                                                    |        |
| reate User                                                                                                    |                                                                     | CANCEL                                                             | CREATE |
| Details Roles                                                                                                    |                                                                     |                                                                    |        |
| ADD                                                                                                    | MORE COMPANIES                                                      |                                                                    |        |
| ECP HKFE Participants                                                                                                    |                                                                     |                                                                    |        |
| ECP Options Exchange Participant of St<br>ECP SEHK Participants                                                                                                    | EHK                                                                 |                                                                    |        |
| IVEY                                                                                                    |                                                                     |                                                                    |        |
| HKEX 🚓 DASHBOARD og MANAGE<br>I Backto vsens list                                                                                                    |                                                                     |                                                                    | A •    |
| Rack to users but<br>Create User                                                                                                    | Type for filter                                                     |                                                                    | A +    |
| Rack to users but Create User Details Roles Roles                                                                                                    | Type for filter                                                     | Fater                                                              | CREATE |
| Rack to users but                                                                                                    | Type for filter<br>EU_ECPTO                                         | Faler                                                              | CREATE |
| Create User Details Roles Unrited                                                                                                    | Type for filter<br>EU_ECPSD<br>EU_ECPTO<br>EU_ECPSFTP               | Plaker<br>Plaker<br>Plaker                                         | CREATE |
| Create User  Details  Roles  ECP HKFE Participants  ECP Options Erchange Participants  ECP Options Erchange Participants  ECP Options Erchange Participants  ECP Options Erchange Participants  ECP Options Erchange Participants  ECP Options  ECP Options | Type for filter<br>EU_ECPSD<br>EU_ECPTO<br>EU_ECPSFTP<br>EU_ECPSFTP | Plaiser<br>Plaiser<br>Plaiser<br>Plaiser<br>Plaiser                | CREATE |
|                                                                                                    | Type for filter<br>EU_ECPSD<br>EU_ECPSTP<br>EU_ECPDF<br>EU_ECPDF    | Plater<br>Plater<br>Plater<br>Plater<br>Plater<br>Plater<br>Plater | CHEATE |

- 7. DA (Checker) will receive email notification on maker's request.
- 8. Checker can login to Client Connect and via **MANAGE ACCESS RIGHTS**, the request will appear on the access management dashboard. Dashboard

| My tasks |             |        |         |
|----------|-------------|--------|---------|
| TaskID   | Description | Date   | Status  |
| 140799   | CREATE USER | REJECT | APPROVE |

9. Checker can approve the request at the task list.

For the details of user management in Client Connect, please refer to the <u>Client</u> <u>Connect User Manual</u>.

# List of ECP Functions

Below table lists all available business functions of ECP 2.0 under each identity in Client Connect. EPs should arrange their DAs to grant the corresponding functions of ECP 2.0 to their business users according to their required submission and download functions in ECP 2.0.

| User Type                                   | Identity Name                                     | Business<br>Function ID | Description                                                                                                    |
|---------------------------------------------|---------------------------------------------------|-------------------------|----------------------------------------------------------------------------------------------------|
| SEHK Participant                            | ECP SEHK Participant                              | EU_ECPSD                | > For stamp duty relevant officers to submit SD-                                                                             |
|                                             |                                                   |                         | 1, SD-4, SD-6 and SD-6A to the respective folders                                                                            |
|                                             |                                                   | EU_ECPTO                | <ul> <li>For Trading Operations to 1) download<br/>Files/Notice and 2) submit Reports and<br/>Questionnaire</li> </ul>       |
|                                             |                                                   | EU_ECPMM                | <ul> <li>For Securities Market Maker to receive<br/>Market Making Obligation (MMO) reports</li> </ul>                        |
|                                             |                                                   | EU_ECPSFTP              | For users to use ECP 2.0 SFTP Service                                                                                        |
| HKFE Participant                            | ECP HKFE Participant                              | EU_ECPDO                | <ul> <li>For operations in Derivatives Market (HKFE products)</li> </ul>                                                     |
|                                             |                                                   | EU_ECPSFTP              | > For users to use ECP 2.0 SFTP Service                                                                                      |
| Options Exchange<br>Participant of          | ECP Options<br>Exchange Participant               | EU_ECPSO                | <ul> <li>For operations in Derivatives Market (stock options)</li> </ul>                                                     |
| SEHK                                        | of SEHK                                           | EU_ECPSFTP              | > For users to use ECP 2.0 SFTP Service                                                                                      |
| Exchange Traded<br>Products related         | ECP Designated<br>Specialists                     | EU_ECPDS                | <ul> <li>For Designated Specialist to receive MMO reports</li> </ul>                                                         |
| users<br>(ETP Issuers,                      |                                                   | EU_ECPSFTP              | > For users to use ECP 2.0 SFTP Service                                                                                      |
| Designated                                  | ECP ETP Issuers                                   | EU_ECPPF                | > For ETP Issuer to receive MMO reports                                                                                      |
| Specialists,<br>Securities Market<br>Maker) |                                                   | EU_ECPSFTP              | For users to use ECP 2.0 SFTP Service                                                                                        |
| Large Open<br>Position Reporting            | ECP Transaction<br>Originator in Large            | EU_ECPLT                | <ul> <li>For users to submit LOP reporting for<br/>Transaction Originator</li> </ul>                                         |
| users                                       | Open Position<br>reporting                        | EU_ECPST                | <ul> <li>For users to submit LOP reporting for<br/>Transaction Originator for Stock Options</li> </ul>                       |
|                                             |                                                   | EU_ECPSFTP              | > For users to use ECP 2.0 SFTP Service                                                                                      |
|                                             | ECP Beneficial Identity<br>in Large Open Position | EU_ECPLB                | <ul> <li>For users to submit LOP reporting for<br/>Beneficial Identity</li> </ul>                                            |
|                                             | reporting                                         | EU_ECPSB                | <ul> <li>For users to submit LOP reporting for<br/>Beneficial Identity for Stock Options</li> </ul>                          |
|                                             |                                                   | EU_ECPSFTP              | > For users to use ECP 2.0 SFTP Service                                                                                      |
| ETF Manager or<br>Trustee                   | ETF Unit Trust<br>Manager or Trustee              | EU_ECPUT                | <ul> <li>For ETF Manager / Trustee to submit ETF<br/>Files to UT1 folder</li> </ul>                                          |
|                                             | user                                              | EU_ECPSFTP              | > For users to use ECP 2.0 SFTP Service                                                                                      |
| HKSCC General<br>Clearing                   | ECP HKSCC General<br>Clearing Participant         | EU_ECPSI                | <ul> <li>For users to receive Morning SI Message for<br/>Northbound Trading</li> </ul>                                       |
|                                             | user                                              | EU_ECPSAG               | <ul> <li>For users to submit Self-Attestation of<br/>Compliance Questionnaire (General Clearing<br/>Participants)</li> </ul> |

| User Type                         | Identity Name                              | Business<br>Function ID | Description                                                                                                    |
|-----------------------------------|--------------------------------------------|-------------------------|----------------------------------------------------------------------------------------------------|
|                                   |                                            | EU_ECPSFTP              | For users to use ECP 2.0 SFTP Service                                                                                 |
| HKSCC<br>Custodian<br>Participant | ECP HKSCC<br>Custodian Participant<br>user | EU_ECPSAC               | <ul> <li>For users to submit Self-Attestation of<br/>Compliance Questionnaire (Custodian<br/>Participants)</li> </ul> |
|                                   |                                            | EU_ECPSFTP              | For users to use ECP 2.0 SFTP Service                                                                                 |